# Human Capital Management – OA User Guide

### Objective

This guide will concentrate on the inquiry access within Human Capital Management.

Personnel, based on appropriate security, will be able to view and report on various human resources and payroll related activities.

### Prerequisites

Before successfully completing this process, you must ensure that roles granting the necessary permissions have been assigned to your user account. If the roles have not been established, contact the County IT Admins to complete the security forms

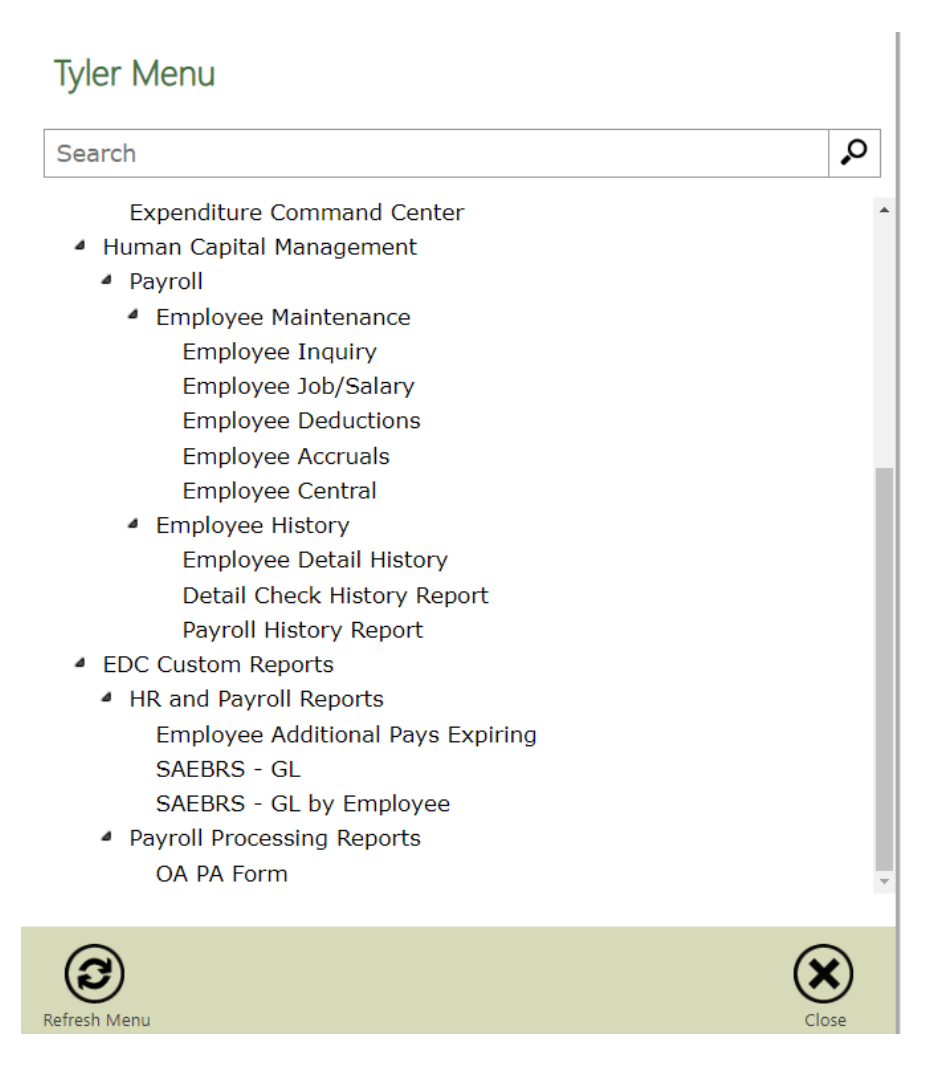

### Contents

| Human Capital Management – OA User Guide                                  | 1  |
|---------------------------------------------------------------------------|----|
| Objective                                                                 | 1  |
| Prerequisites                                                             | 1  |
| Employee Inquiry                                                          | 3  |
| Search for Employees                                                      | 3  |
| Menu Options                                                              | 3  |
| Fields                                                                    | 4  |
| Employee Job/Salary                                                       | 5  |
| Search for Employee Pays                                                  | 5  |
| Menu Options                                                              | 5  |
| Fields                                                                    | 6  |
| Employee Deductions                                                       | 8  |
| Search for Employee Deductions                                            | 8  |
| Menu Options                                                              | 8  |
| Fields                                                                    | 8  |
| Employee Accruals                                                         |    |
| Search for Employee Deductions                                            |    |
| Menu Options                                                              | 10 |
| Fields                                                                    | 11 |
| Employee Central                                                          | 13 |
| Basic Search                                                              | 13 |
| Advance Search                                                            | 13 |
| Reports                                                                   | 14 |
| Payroll > Employee History > Employee Detail History                      | 14 |
| Payroll > Employee History > Detail Check History Report                  |    |
| Payroll > Employee History > Payroll History Report                       |    |
| EDC Custom Reports> HR and PR Reports > Employee Additional Pays Expiring |    |
| EDC Custom Reports> HR and PR Reports > SAEBERS - GL                      |    |
| EDC Custom Reports> HR and PR Reports > SAEBERS – GL by Employee          |    |
| EDC Custom Reports> Payroll Processing Reports – OA PA Form               |    |
|                                                                           |    |

### **Employee Inquiry**

When you use the Employee Inquiry program it will give you the ability to view employee master records for employees. You can view many details including the employee address, employee dates, and base pay salary information. It is an inquiry only program so records cannot be maintained.

### **Search for Employees**

- Open the Employee Inquiry program. Human Resources/Payroll > Human Resources > Employee Job/Pay Classification > Employee Inquiry
- 2. Click **Search** Search on existing Employee Records

# Menu Options

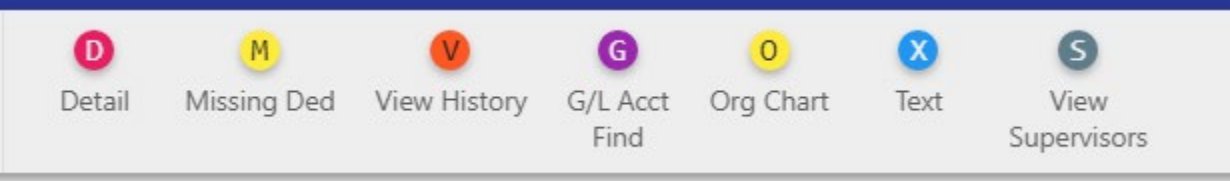

3. Detail- Links to MUNIS programs to view additional detail on employees

| - 🌾 E                                                     | mployee                                                        | e Detail           |       |          |      |      |  |
|-----------------------------------------------------------|----------------------------------------------------------------|--------------------|-------|----------|------|------|--|
| <b>E</b><br>Back                                          | <b>↓</b><br>Accept                                             | <b>Q</b><br>Search | First | Previous | Next | Last |  |
| EMPLOYEE<br>USER DEFI<br>EMPLOYEE<br>EMPLOYEE<br>EMPLOYEE | MASTER MAIN<br>NED FIELDS<br>PAY<br>DEDUCTIONS<br>DETAIL HISTO | N                  |       |          |      |      |  |

Note: Programs are covered in sections of the Guide

- 4. Missing Deductions NO Access
- 5. View History NO Access
- 6. GL Acct Find Allows you to search for records using general ledger account information
- 7. Org Chart Create an organization chart that contains the management structure for the selected employee.

### **Fields**

| % в                                                                                      | mploye                           | ee Mast            | er File | Inquir | y [TES  | T DAT   | TABASE    | Jul 25 | 2018]      |            |             |             |           |                  |              |                  |                |           |                                 |
|------------------------------------------------------------------------------------------|----------------------------------|--------------------|---------|--------|---------|---------|-----------|--------|------------|------------|-------------|-------------|-----------|------------------|--------------|------------------|----------------|-----------|---------------------------------|
| <b>E</b><br>Back                                                                         | <b>Q</b><br>Search               | Browse             | Output  | Print  | Display | DF      | E<br>Save | Excel  | Word       | ⊠<br>Email | Schedule    | ີ<br>Notify | Detail    | M<br>Missing Ded | View History | G/L Acct<br>Find | 0<br>Org Chart | X<br>Text | <b>S</b><br>View<br>Supervisors |
| Employee<br>6                                                                            | Last                             | Name<br>erred Name | 5       |        |         | First N | lame      |        |            | Midd       | dle Name    |             | MI        | Suffix           | Status       |                  | •              |           |                                 |
| MAIN                                                                                     | DATES                            | DEMOGR             | APHICS  | ADDRES | SS BA   | se pay  | EMP GRO   | DUP U  | ISER DEFIN | NED        | BENEFIT FTE | s quici     | K HISTORY | РНОТО            |              |                  |                |           |                                 |
| Job Class<br>Summary .<br>Location<br>Group/BU<br>Pay Freque<br>Project Str<br>Org/Obj/P | Job Class<br>ency<br>ing<br>iroj |                    |         |        | ••      |         |           |        |            | •          |             |             |           |                  |              |                  |                |           |                                 |
| Departme                                                                                 | nt                               |                    |         |        |         |         |           |        |            |            |             |             |           |                  |              |                  |                |           |                                 |
| Personnel<br>Check Loc<br>Supervisor                                                     | Status<br>ation                  |                    |         |        |         |         |           |        |            | •          |             |             |           |                  |              |                  |                |           |                                 |

- 1. The *Main* tab shows the pertinent information of the employee allocation, supervisor, and location. The location field is used for security access.
- 2. The **Dates** tab provides information on Birth Date, Hire Date, Service Date, Probation Dates, and Term Date.
- 3. The **Demographics** tab has information on Gender, EEO, Ethnicity, and Race
- 4. The Address tab has employee address and phone number
- 5. The **Base Pay** tab has information about the employee's base pay. This tab does not exist in the Employee Master program.
- 6. The **Emp Group** tab will not be utilized by El Dorado County.
- 7. The **Employee User** Define provides information on the employees Kronos Access, Next Performance Date, Cal PERS setup, and Last Salary Review Date.
- 8. The **Benefit FTEs** tab will not be utilized by El Dorado County.
- 9. The Quick History tab allows you to view all of the position activity for an employee.
- 10. The **Photo** tab will not be utilized by El Dorado County.

\*I any changes need to be made to individual employees for any of the above categories please submit a PA to County Payroll with the updated information.

# **Employee Job/Salary**

### **Search for Employee Pays**

To find a specific record or set of records:

- 1. Click **Search Q** on the ribbon.
- 2. Complete one or more of the fields to create an active set matching specific search criteria, or leave all the fields blank to create an active set of all records. TIP: \* is wildcard
- Click Accept or press Enter.
   The program displays the first record in the active set.
- 4. Click **Browse** to view a list of all records in the active set; double-click an entry to select it.

#### **Menu Options**

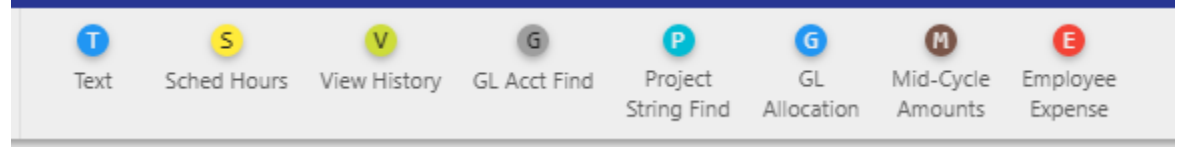

- 1. Text Notes
- 2. Sched Hours NOT USED
- 3. View History NO ACCESS
- 4. GL ACCT Find Search using GL Account segments
- 5. Project Sting Fin NOT USED for Outside Agencies
- 6. GL Allocation shows allocation (located on the bottom of the screen)
- 7. Mid Cycle Amounts NOT USED
- 8. Employee Expense NOT USED

### **Fields**

| - Contract - Cont Name    | First Name           | MI 0.46.   | Charles |                       |                 |   |  |
|---------------------------|----------------------|------------|---------|-----------------------|-----------------|---|--|
| mpioyee Last Name         | First Name           | WII SUTTIX | Status  |                       |                 |   |  |
|                           |                      |            |         |                       |                 |   |  |
|                           |                      |            |         |                       |                 |   |  |
| MAIN CICLES/OTHER NEXT CF | IAINGE CIVIL SERVICE |            |         |                       |                 |   |  |
| ib Class                  | Primary Job          |            |         | Calc Code             | Hours/Day       |   |  |
| immary Job Class          |                      |            |         | Num Pays              | Hours/Year      |   |  |
| у Туре                    |                      |            |         | Days/Year             | Days/Period     |   |  |
| ork Start/End *           | <b>1</b> /           | <b></b>    |         | Sched Hours           | Factor          |   |  |
| sition                    |                      |            |         | Pay Basis             | Remain          |   |  |
| cation                    |                      | -          |         |                       | Off-Step/Frozen | • |  |
| roup/BU *                 |                      | •          |         |                       | Pay Status      | • |  |
| atus                      |                      | *          |         |                       |                 |   |  |
| sk Code                   |                      |            |         |                       |                 |   |  |
| iy Freq                   | •                    |            |         |                       |                 |   |  |
| art Date                  |                      |            |         | Pay Amounts           |                 |   |  |
| Id Date                   |                      |            |         | ray renounds          |                 |   |  |
| location                  | R                    |            |         | FIE %                 |                 |   |  |
|                           |                      |            |         | Hourly Rate           |                 |   |  |
| oject                     |                      |            |         | Daily Kate            |                 |   |  |
| oiect                     |                      |            |         | Appual Pay            |                 |   |  |
|                           |                      |            |         | Pemaining             |                 |   |  |
| í Date                    | <b>*</b>             |            |         | Reference             |                 |   |  |
| ade                       |                      |            |         | The full of the final |                 |   |  |
|                           |                      |            |         |                       |                 |   |  |
| ep                        |                      |            |         |                       |                 |   |  |
| ep                        |                      |            |         |                       |                 |   |  |
| ep                        |                      |            |         |                       |                 |   |  |

| Field           | Description                                                                                                    |
|-----------------|----------------------------------------------------------------------------------------------------|
| Main Tab        |                                                                                                    |
|                 | Employees job alass ands                                                                                                    |
|                 |                                                                                                    |
| Pay Type        | Employees pay type code                                                                                                    |
| Work Start/End  | The work range for the employee for the defined job class and pay type.                                                                                            |
| Position        | NOT USED                                                                                                    |
| Location        |                                                                                                    |
| Group/BU        |                                                                                                    |
| Status          | FT, PT, XE, XR, XT                                                                                                    |
| Risk Code       | NOT USED                                                                                                    |
| Pay Freq        | Always B                                                                                                    |
| Start/End Date  | These boxes contain the employee's start and end dates. The default value for the start date is the current date: the default value for the end date is 12/31/9999 |
| Project Account | NOT USED                                                                                                    |
| Allocation      | NOT USED                                                                                                    |
| Org/Object      | Employees Default Org and Object                                                                                                    |
| Eff Date        | Payroll Begin Date                                                                                                    |
| Grade           | NOT USED                                                                                                    |
| Step            | NOT USED                                                                                                    |
| Calc Code       | From Pay Master                                                                                                    |
| Num Pays        |                                                                                                    |
| Days/Year       |                                                                                                    |
| Sched Hours     |                                                                                                    |
| Pay Basis       | From Pay Master                                                                                                    |
| Hours/Day       |                                                                                                    |

| Field                      | Description                                                                 |
|----------------------------|-----------------------------------------------------------------------------|
| Hours/Year                 |                                                                             |
| Days/Period                |                                                                             |
| Factor                     | From Pay Master                                                             |
| Remain                     | This is the employee's number of remaining pay periods for the fiscal year. |
| Off-Step/Frozen            |                                                                             |
| Pay Status                 | A -Active, I - Inactive                                                     |
| Pay Amounts                |                                                                             |
| FTE%                       |                                                                             |
| Hourly Rate                |                                                                             |
| Daily Rate                 |                                                                             |
| Period Pay                 |                                                                             |
| Annual Pay                 |                                                                             |
| Remaining                  |                                                                             |
| Reference                  |                                                                             |
|                            |                                                                             |
| Cycles/Other Tab           |                                                                             |
| OT Table                   | NOT USED                                                                    |
|                            |                                                                             |
| Next Change Tab - Not u    | sed by County of El Dorado                                                  |
|                            |                                                                             |
| Civil Service Tab - Not us | sed by County of El Dorado                                                  |

### **Employee Deductions**

In this section you will be able to inquire on all employee benefit related deductions.

### **Search for Employee Deductions**

To find a specific record or set of records:

- 5. Click **Search Q** on the ribbon.
- 6. Complete one or more of the fields to create an active set matching specific search criteria, or leave all the fields blank to create an active set of all records. TIP: \* is wildcard
- Click Accept or press Enter. The program displays the first record in the active set.
- 8. Click **Browse** to view a list of all records in the active set; double-click an entry to select it.

| ļ | Menu O |                    |                 |                   |                |  |
|---|--------|--------------------|-----------------|-------------------|----------------|--|
|   | Text   | B<br>Beneficiaries | D<br>Dependents | V<br>View History | P<br>Part Time |  |
|   |        |                    |                 |                   | ma nepore      |  |

1. Text - Notes

Monu Ontione

- 2. Beneficiaries NOT USED
- 3. Dependents NOT USED
- 4. View History NO ACCESS
- 5. Part Time Ins Report NOT USED

#### **Fields**

| Field                                                       | Description                                                                                                    |  |  |  |  |  |
|-------------------------------------------------------------|----------------------------------------------------------------------------------------------------|--|--|--|--|--|
| Deduction                                                   | This box contains the deduction code                                                                                                    |  |  |  |  |  |
| Loc This box displays the employee's primary location code. |                                                                                                    |  |  |  |  |  |
| Group/BU                                                    | This box displays the group or bargaining unit with which the employee is associated.                                                                   |  |  |  |  |  |
|                                                             |                                                                                                    |  |  |  |  |  |
| Main Tab                                                    |                                                                                                    |  |  |  |  |  |
| Start/End Date                                              | These boxes define the start and end dates for the deduction allowance.                                                                                 |  |  |  |  |  |
| Active                                                      | This check box, if selected, indicates that this deduction is active.                                                                                   |  |  |  |  |  |
| Calc Code                                                   | This list establishes the calculation code for the deduction.                                                                                           |  |  |  |  |  |
| Factor                                                      | This box contains the deduction multiplication factor.                                                                                                  |  |  |  |  |  |
| Marital Status                                              | This list indicates the tax marital status for calculation codes 05, 06, or 07.                                                                         |  |  |  |  |  |
| Exemptions                                                  | This box contains the number of exemptions for calculation codes 05, 06, or 07. <b>Note:</b> For California sites, this includes additional allowances. |  |  |  |  |  |

| Additional/Allowances           | This box contains the number of additional allowances. This number must be included in the value of the Exemptions box. <b>Note:</b> This box applies to CA SIT organizations only. |
|---------------------------------|----------------------------------------------------------------------------------------------------|
| Employee Amt/Pct                | This box contains the employee-paid amount or percentage of the deduction.                                                                                                    |
| Employer Amt/Pct                | The employer-paid amount or percentage of the deduction.                                                                                                    |
| Employee Ann Amt                | This box displays the annual amount for the employee.                                                                                                    |
| Employer Ann Amt                | This box displays the annual amount for the employer.                                                                                                    |
| Employer Remaining              | This box contains the remaining encumbered amount for the employer.                                                                                                    |
| Employee Limit                  | This is the employee limit for the deduction.                                                                                                    |
| Employer Limit                  | This is the employer limit for the deduction.                                                                                                    |
| Vendor Number                   | This is the vendor number linked to the employee's record                                                                                                    |
| Address                         | This box specifies a remit address for paying a vendor for an employee deduction or benefit.                                                                                        |
| Cycles Tab                      |                                                                                                    |
| Cycles                          | Payroll Cycles deduction is taken                                                                                                    |
| Insurance Tab – NOT USE         | ED                                                                                                    |
| Health Insurance Tab            |                                                                                                    |
| Carrier                         | BU                                                                                                    |
| Plan                            | FT, PT                                                                                                    |
| Coverage                        | PROVIDER and PLAN                                                                                                    |
| Level                           | Tier                                                                                                    |
| Monthly Premium                 |                                                                                                    |
| Employee Rate<br>Rate per Cycle | These boxes contain the employee's share of the monthly premium and the amount/percent that is actually taken for the deduction in a payroll.                                       |
| Employer Rate<br>Rate per Cycle | These boxes contain the employer's share of the monthly premium and the amount/percent that is actually taken for the deduction in a payroll.                                       |
| Escrow Tab – NOT USED           |                                                                                                    |
| Garnishments Tab – Limi         | ted Access                                                                                                    |
| Optional Life Tab – NOT I       | ISED                                                                                                    |
|                                 |                                                                                                    |
| COBRA Tab – NOT USED            |                                                                                                    |

### **Employee Accruals**

### **Search for Employee Deductions**

To find a specific record or set of records:

- 1. Click **Search Q** on the ribbon.
- 2. Complete one or more of the fields to create an active set matching specific search criteria, or leave all the fields blank to create an active set of all records. TIP: \* is wildcard
- Click Accept or press Enter.
   The program displays the first record in the active set.
- 4. Click **Browse** to view a list of all records in the active set; double-click an entry to select it.

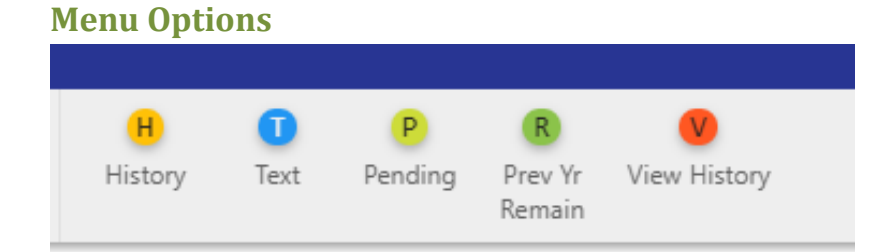

- 1. History shows the history of earned and used for employee selected. History is also on the main screen.
- 2. Text Notes
- 3. Pending NOT USED
- 9. Pre Yr Remin NOT USED
- 4. View History NO ACCESS

### **Fields**

| Employee   | e Identificati | ion                            |                |            |      |              |         |          |
|------------|----------------|--------------------------------|----------------|------------|------|--------------|---------|----------|
| Employee   | e Las          | t Name                         |                | First Name | 2    | MI           | Suffix  | Status 🔹 |
|            |                |                                |                |            |      |              |         |          |
| Employee   | e Accrual Inf  | formation                      |                |            |      |              |         |          |
| Location   |                |                                |                |            | -    | SOY Balance  |         |          |
| Job Class  |                |                                |                |            | -    | Earned YTD   |         |          |
| Туре       |                |                                |                |            | -    | Used YTD     |         |          |
| Table      |                |                                |                |            | •    | Available    |         |          |
|            |                | <ul> <li>Send Accru</li> </ul> | al Threshold A | Alert      |      |              |         |          |
| Accr Data  |                | <ul> <li>Active</li> </ul>     | <b>60</b>      |            |      | Pending      |         |          |
| Start Date | 2              |                                | <u></u>        |            |      | Liability    | = Revie | A/       |
| End Date   | -              |                                | <b>m</b>       |            |      | UOM          |         |          |
| Default Li | mit            |                                |                |            |      | Default Rate |         |          |
| Actual Lin | nit            |                                |                |            |      | Actual Rate  |         |          |
|            |                |                                |                |            |      |              |         |          |
| History    |                |                                |                |            |      |              |         |          |
| Start      |                | End                            |                | Earned     | Used | Running I    | Balance | *        |
|            | Ê              |                                | <b></b>        |            |      |              |         |          |
|            | Ê              |                                | <b></b>        |            |      |              |         |          |
|            | Ê              |                                | <b></b>        |            |      |              |         |          |
|            | Ê              |                                | Ê              |            |      |              |         | *        |

| Field                           | Description                                                                                                    |  |  |  |  |  |  |  |
|---------------------------------|----------------------------------------------------------------------------------------------------|--|--|--|--|--|--|--|
| Employee Accrua                 | mployee Accrual Information                                                                                                    |  |  |  |  |  |  |  |
| Location                        | This list identifies the primary location code.                                                                                                    |  |  |  |  |  |  |  |
| Job Class                       | NOT USED for Accruals                                                                                                    |  |  |  |  |  |  |  |
| Туре                            | <ul> <li>1 - Comp Time</li> <li>2 - Floating Holiday</li> <li>3 - Management Leave</li> <li>4 - Union Time</li> <li>5 - Sick</li> <li>6 - Special Leave</li> <li>7 - Supervisor Leave</li> <li>8 - Vacation Leave</li> <li>9 - Other</li> </ul> |  |  |  |  |  |  |  |
| Table                           | The list specifies the accrual table against which the employee's time is calculated.                                                                                                    |  |  |  |  |  |  |  |
| Send Accrual<br>Threshold Alert | NOT USED                                                                                                    |  |  |  |  |  |  |  |
| Active                          | This check box, if selected, indicates the accrual is currently active.                                                                                                    |  |  |  |  |  |  |  |
| Accr Date                       | This box specifies the date for calculating accrual service time. This determines the length of service for awarding earned accrual time during the employee update process.                                                                    |  |  |  |  |  |  |  |
| Start Date                      | This box provides the start date for the accrual.                                                                                                    |  |  |  |  |  |  |  |

| End Date      | This box provides the end date for the accrual.                                                                                                    |
|---------------|----------------------------------------------------------------------------------------------------|
| Default Limit | This box displays the default accrual limit, which is established in the Accrual Tables program. The accrual limit is the maximum amount of units that can be earned by an employee.                                                                                                    |
| Actual Limit  | This is the actual limit or an amount that can override the amount in the Default Limit box.<br>Limits are normally set in Accrual Tables program, but exceptions can be defined in this box.<br><b>Note:</b> If there is an amount in the Default Limit box, the value in the Actual Limit box should<br>be zero. |
| SOY Balance   | This box contains the employee's start-of-year (SOY) balance.                                                                                                    |
| Earned YTD    | This is the employee's year-to-date (YTD) earned amount.                                                                                                    |
| Used YTD      | This box indicates the employee's year-to-date (YTD) used amount.                                                                                                    |
| Available     | This box displays the available accrual balance.                                                                                                    |
| Pending       | NOT USED                                                                                                    |
| Liability     | This box displays the dollar liability of the accrual balance. This value is calculated by multiplying the accrual balance by the employee's current hourly, daily, or period rate.                                                                                                    |
| Review        | NOT USED                                                                                                    |
| UOM           | This box indicates the accrual unit of measure.                                                                                                    |
| Default Rate  | This box displays the default rate amount, that is, the rate at which an employee earns time.                                                                                                    |
| Actual Rate   | This box contains the actual rate at which an employee earns time.                                                                                                    |
| History       |                                                                                                    |
|               | These boxes display accrual history earnings and usage                                                                                                    |

### **Employee Central**

#### **Basic Search**

The basic search is employee last name or by employee number.

| 🔆 Employee Central |                           |          |
|--------------------|---------------------------|----------|
|                    |                           |          |
|                    | Search by employee name o | r number |
|                    | Employee name or #        | Q        |
|                    | Advanced Search           |          |

### **Advance Search**

You can search by other information by clicking Advanced Search on the toolbar.

| 🔅 Employe | e Central                    |           |                                  |
|-----------|------------------------------|-----------|----------------------------------|
|           | Advanced Search              | 1y search | es Select a search 👻 👻           |
|           | <u>Clear search criteria</u> |           | Startup search                   |
|           | First Name                   | S         | upervisor                        |
|           | Last Name                    | S         | tatus 🗸 🗌                        |
|           | Job Class                    |           | Department -                     |
|           | Location                     |           | iheck Location                   |
|           | Group/BU                     |           |                                  |
|           |                              |           |                                  |
|           |                              |           | Search Save Save As Reset Cancel |

The program displays a list of employees that meet the search criteria. If more employees meet the criteria than can display on the screen, you can click the First, Last, Previous, and Next arrow buttons to view more employees. The program displays job class, work location, pay frequency, location, group/BU, personnel status, general status, ID, and hired date for each employee. You can click the Export button on the toolbar to create a list of the employees that meet the search criteria in Microsoft Excel. You can click Details for an employee to view more information.

When you click Details for an employee on the Search Results page, the program displays the employee information that you have been granted access to. From the ribbon, you then have the ability to export to Excel, Email, add notes, add attachments or select actions from the Menu.

# Reports

### **Payroll > Employee History > Employee Detail History**

The Employee Detail History program accesses employee detail programs for query and print purposes. The details are accurate to the current date, for example, if you enter vacation time for an employee using the Time Entry program, the Employee Detail History includes that information once the entry record is saved.

To view employee detail:

- 1. Click Search.
- 2. Complete the fields, as required, to define the employee records.
- 3. Click Accept.
- 4. Click **Detail.** The program displays a menu from which you can select the program to open. Select from the following options:

| Options                   | ×   |  |  |  |
|---------------------------|-----|--|--|--|
| Choose an option:         |     |  |  |  |
| Deduction and Pay History |     |  |  |  |
| Time Entry History        |     |  |  |  |
| Substitute Activity       |     |  |  |  |
| Audit History             |     |  |  |  |
| Retro Pay History         |     |  |  |  |
| Adv Retro Pay History     |     |  |  |  |
|                           | ► I |  |  |  |
| OK Cano                   | cel |  |  |  |
|                           |     |  |  |  |

- a. Deduction and Pay History program maintains earning and deduction details for an employee.
  - i. Click Deduction/Earning to access the fields on the Deductions/Earnings tab. Complete the fields and press Enter to view deduction and earnings records for the selected employee.
  - ii. Click Check Summary to access the Check Summary tab. Complete the Check Date box and press Enter to view a list of checks for the selected employee.
- b. **Time Entry History** program identifies employee pay and attendance records. Option to export records to Excel for review.
- c. **Substitute Activity** NOT USED
- d. Audit History NO ACCESS
- e. Retro Pay History NOT USED
- f. Adv Retro Pay History NOT USED
- g. History Inquiry- NO ACCESS

### Payroll > Employee History > Detail Check History Report

The Detail Check History Report prints employee earnings and deductions based on a large, flexible, userdefined set of criteria. You can establish whether to include a single employee, a group or all employees, a location/organization range, whether to print the history, the earnings and deduction range, and the report date range and order.

To create a report:

- 1. Click Define.
- 2. Complete the fields, as required, to define the report parameters.
- 3. Click Accept.

| Field                            | Description                                                                                                    |  |
|----------------------------------|----------------------------------------------------------------------------------------------------|--|
| Report Dates                     | These boxes indicate the range of dates to include in the report if you select Specify from the Report Dates list. The default values are blank to blank. The program retains the dates until you close it. You can update the dates each time you define the report. Report dates available as of PP1/2019 no legacy information included. |  |
| Report Order                     | This list determines the report sort order.                                                                                                    |  |
| Report Option                    | This list determines the report options: Detail or Year Total.<br>If you select Year Total and there is a negative salary amount, the program includes<br>a negative sign indicator.                                                                                                    |  |
| Year Option                      | This list determines the year option: Calendar or Fiscal.                                                                                                    |  |
| Include Project String<br>Detail | NOT USED                                                                                                    |  |
| Single Employee                  | This check box, if selected, indicates that the report is for a single employee. If you select this check box, you must complete the Employee Number box with the employee number.                                                                                                    |  |
| Employee Number                  | If the Single Employee check box is selected, the employee number to include in the report. This number must exist in the Employee Master program.                                                                                                    |  |
| Location                         | These boxes define the location code range to include. You can change a default value. To include all locations, leave the default values (blank to all <i>Z</i> 's) in the boxes.                                                                                                    |  |
| Org                              | These boxes define the organization code range to include. To include all org codes, leave the default values (blank to all <i>Z</i> 's) in the boxes.                                                                                                    |  |
| Print Earnings                   | This check box, if selected, directs the program to include the earnings history for the report date range.                                                                                                    |  |
| Рау Туре                         | These boxes define the pay type code range to include. To include all, type <b>0</b> to <b>999</b> in the boxes.                                                                                                    |  |
| Print Deductions                 | This check box, if selected, directs the program to include the deduction history for report date range.                                                                                                    |  |
| Deduction                        | These boxes define the deduction code range to include.                                                                                                    |  |
| Employer Share Only              | This check box, if selected, directs the program to include only the employer's share<br>of deductions in the report.<br>Use this option if you are not interested in employee deduction amounts but only<br>employer-expense amounts. If cleared, both employee and employer amounts are<br>shown.                                         |  |

### Payroll > Employee History > Payroll History Report

The Payroll History Report program creates the Individual Earnings Record by SSN report or the Individual Earnings Record by Account report.

To create the report:

- 1. Click Define
- 3. Complete the remaining fields, as required.
- 4. Click Accept.
- 5. Click on Output, Display, PDF or Save

| Field         | Description                                                                                                    |  |
|---------------|----------------------------------------------------------------------------------------------------|--|
| Fund          | These boxes define the fund code range to include. To include all codes, leave the default values (blank to all Z's) in the boxes.                                                                                                    |  |
| Org           | These boxes define the organization code range to include. To include all codes, leave the default values (blank to all <i>Z</i> 's) in the boxes.                                                                                                    |  |
| Employee SSN  | These boxes define the Social Security number range to include. Enter 000-00-0000 to 999-99-9999 to include all.                                                                                                    |  |
| Show/Hide SSN | This list determines if Social Security numbers are included in the report: Show SSN, Show Last 4 of SSN Only, or Hide SSN.                                                                                                    |  |
| Check Date    | This list identifies the range of dates the program uses to select records for the report.<br>The program uses the dates relative to your selection at the time you Execute This Report. For example, if you select Today, the program uses the current date at the time the report is created.<br>Select Specify to include records that have a date within the range you type in the Check Date boxes. Check information only available for PP 1/2019 and forward, no legacy system information. |  |
| Check Date    | These boxes indicate the range of dates to include in the report if you select Specify<br>from the Check Date list.<br>The default value is the previous calendar year.<br>The program retains the dates you enter until you close it. You can update the dates<br>each time you define the report.                                                                                                    |  |
| Location      | These boxes define the location code range to include. To include all codes, leave the default values (blank to all <i>Z</i> 's) in the boxes.                                                                                                    |  |

### EDC Custom Reports> HR and PR Reports > Employee Additional Pays Expiring

The Employee Additional Pays Expiring Report list pays expiring on employees with a day range entered.

- 1. Enter the From and To Days for expiration
- 2. Click View Report
- 3. Can be used to export results NOTE: EMPLOYEES WHO ARE TERMINATING EMPLOYMENT WILL SHOW UP ON THIS LIST

 Dept
 Employee No
 Last Name
 First Name
 BU
 Job Class
 Pay Type
 Pay Type Desc
 Start Date
 End Date

#### EDC Custom Reports> HR and PR Reports > SAEBERS - GL

The GL SAEBERS Report shows employee cost by Warrant, Org, and Employee

- 1. Enter From and To Org range
- 2. Select Payroll(s)
- 3. Select Summary or Detail Format
  - a. Detail Employee
  - b. Summary 1 Pay Period and Org
  - c. Summary 2 Pay Period
- 4. Select Employee(s)
- 5. Click View Report
- 6. can be used to export results

### EDC Custom Reports> HR and PR Reports > SAEBERS - GL by Employee

The GL SAEBERS by Employee Report shows employee cost by Org, Employee, and Warrant

- 1. Enter From and To Org range
- 2. Select Payroll(s)
- 3. Select Summary or Detail Format
  - a. Detail Employee
    - b. Summary Org
- 4. Select Employee(s)
- 5. Click View Report
- 6. **Intersection** can be used to export results

#### EDC Custom Reports> Payroll Processing Reports - OA PA Form

The OA PA Form allows users to print a completed personnel action form on an employee(s).

- 1. Select location(s)
- 2. Select Employee(s)
- 3. Click View Report
- 4. **Can be used to export results**